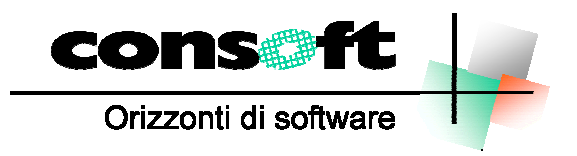

INFORMATICA TELEMATICA CONSULENZA

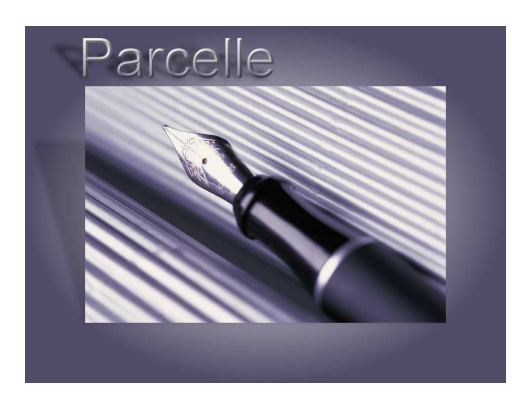

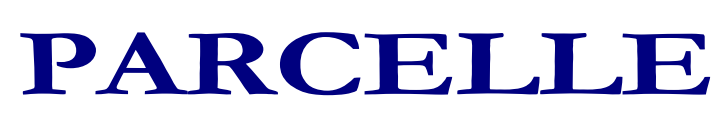

Revisione del 02.01.2019

#### CONTENUTI DELLA REVISIONE

- 1. FATTURAZIONE ELETTRONICA
- 2. ERRATA CORRIGE Correzioni e implementazioni funzioni

## INSTALLAZIONE REVISIONE sequenza operativa

### Installazione Revisione PARCELLE

Per installare correttamente, eseguite nell'ordine:

- 1. Prima di installare la revisione occorre effettuare una copia aggiornata di tutte le zone archivi.
- 2. Dopo aver scaricato la revisione seguendo le istruzioni specificate sul sito, selezionare il comando "<u>ESEGUI</u>" dal menu "<u>AVVIO</u>"; alla richiesta digitare "C:\CONSOFT\_UPDATE\PARCELLE\REVISIONE\INSTALLA</u>" (intendendo per C il disco su cui è stata scaricata la revisione) e selezionare OK. Il programma di installazione chiede conferma dell'operazione
- 3. Al termine dell'installazione, rientrare in Parcelle, selezionare il menu <u>PARAMETRI</u> <u>GESTIONE DATABASE</u> ed eseguire la fase <u>ADATTAMENTO ARCHIVI</u>.

**N.B:** Per i clienti che utilizzano più zone archivi diverse, questa fase deve essere eseguita per ogni zona archivi.

4. Fine installazione

N.B.

In caso di anomalie o incertezze operative contattare il sig. CAVIATI telefonando alla CON.SOFT.

# Contenuti della revisione

#### FATTURAZIONE ELETTRONICA 1. Nel tracciato della fattura elettronica, è previsto il campo per l'indicazione delle coordinate IBAN per il pagamento della fattura. Quindi, per chi vuole comunicare tale dato, entrare nei PARAMETRI dal menu PARAMETRI - PARAMETRI PROCEDURA e compilare il campo IBAN con le coordinate bancarie dello studio Opzioni di Configurazione Nome Utente Allocazione Archivi Tabella Stampanti Impostazioni Documenti \*\*\*\*\*\*\*\*\*\*\*\*\* ADMINISTRATOR 92 Password accesso Nome Utente Rag. Soc./Cognome CONSOFT SNC Nome Percip. Tipo Attività Codice Fiscale 00273120337 Partita IVA 00273120337 Indirizzo LARGO ERFURT 7 Località 29121 PIACENZA PC Cod. REA 🔿 Persona Fisica 💿 Persona Giuridica | Regime Fisc. | RF01 🚜 Dati Banca C/C Banca BAN IT99X0523401260800000012345 Dato che il file XML della fattura che viene inviato al cliente, non è leggibile, nel tracciato ministeriale è prevista anche la possibilità di poter allegare la stampa in formato PDF della fattura. In questo modo, per il cliente, quando arriva la fattura elettronica, sarà possibile visualizzare / stampare la fattura nel classico formato che ha sempre ricevuto. Per consentire questa possibilità, per prima cosa occorre entrare nei parametri di procedura e nell'ultima pagina IMPOSTAZIONE DOCUMENTI, barrare l'opzione FATTURA ELETTRONICA : ALLEGA PDF FATTURA. Quando si emette la parcella, scegliendo l'opzione MEMORIZZA E STAMPA, automaticamente viene anche memorizzata la fattura in formato PDF. Se invece si memorizza la parcella senza stamparla, per avere il PDF della fattura, occorre ripetere la stampa separatamente tramite l'opzione VISUALIZZAZIONE DOCUMENTI presente nel menu EMISSIONE DOCUMENTI.

L'opzione di allegare la parcella in formato PDF nella fattura elettronica, è disponibile solo per coloro che hanno adottato un formato personalizzato tramite report.

|            | Opzioni di Configurazione                                                                  |
|------------|--------------------------------------------------------------------------------------------|
| Non        | e Utente Allocazione Archivi Tabella Stampanti Impostazioni Documenti                      |
| Para       | metri Calcolo documenti e Fatturazione Elettronica                                         |
| % A        | iquota IVA 22 % Aliquota Rimborso N15 % Ritenuta d'Acconto 20.00                           |
| •          | assa Previdenza 🔿 Contributo Obbligatorio % 4.00 Tipo Cassa TC02 👬                         |
| S          | udio Associato % ripartizione studio 0.00 % 0.00 Tipo Cassa 🧰                              |
| Cau        | ale Pagamento Rit. Acconto 🔺 🏘                                                             |
| Des        | riz. x ritenuta d'acconto versata dal Consulente                                           |
| Arro       | ondamento 'Totale da versare'   Nessun arrot.  All'unità di euro  All'unità di euro super. |
| Para       | metri Stampa documenti                                                                     |
| $\bigcirc$ | arta Intestata (non stampa) 💿 Dati Studio 🔿 Logo Studio                                    |
| Riga       | 1:                                                                                         |
| Rig        | p.                                                                                         |
| D:         | 2.                                                                                         |
| Riga       | 3:                                                                                         |
| N° c       | ppie documento definitivo: 2 N° copie pro-forma: 2                                         |
| <b>√</b> S | ampa Dati Banca Nome File Stampa                                                           |
| Tipo       | documento gestito   Parcella   Fattura   Parcella con quantità                             |
| F          | attura Elettronica : allega PDF fattura                                                    |
|            |                                                                                            |
|            |                                                                                            |
|            |                                                                                            |
|            |                                                                                            |
|            |                                                                                            |
|            |                                                                                            |
|            |                                                                                            |

| 2. | CORREZIONE ERRORI ED ANOMALIE |
|----|-------------------------------|
|    |                               |

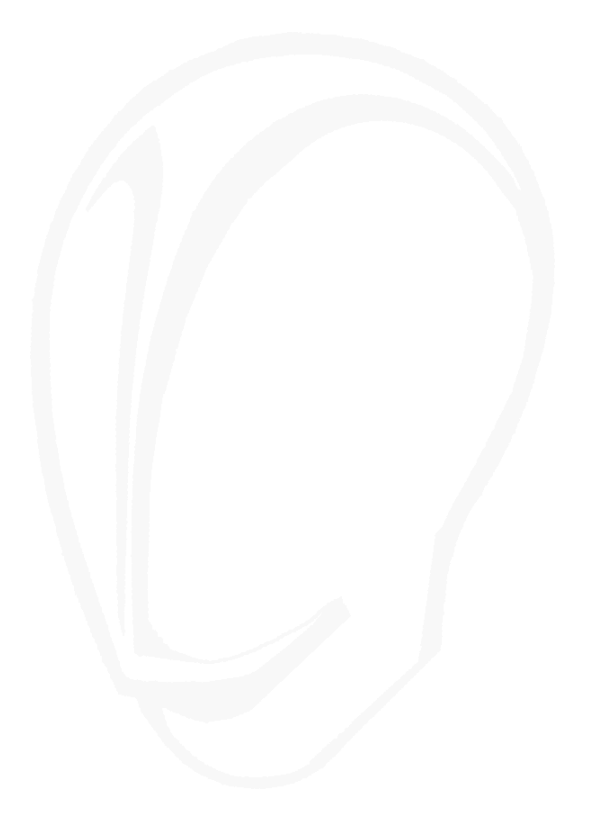

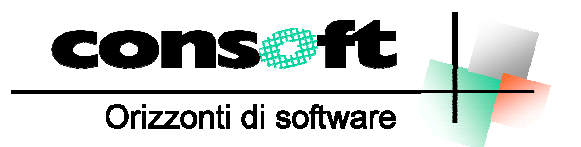

CON. SOFT. SNC - LARGO ERFURT, 7 - 29100 PIACENZA - P.IVA 00273120337 TELEFONO 0523 593334 - TELEFAX 0523 593412 E-MAIL <u>info@consoft.biz</u> - INDIR. WEB www.consoft.biz